## Disclosure Statement – Adding Parent Companies and Affiliates

During the process of filing a Disclosure Statement, attorneys will now be required to enter each individual parent company and/or affiliate into the CM/ECF system in accordance with A.P. 7.5.

(1) Using the *Other Documents/Disclosure Statement* event, you will ultimately see the screen shown in Figure 1.

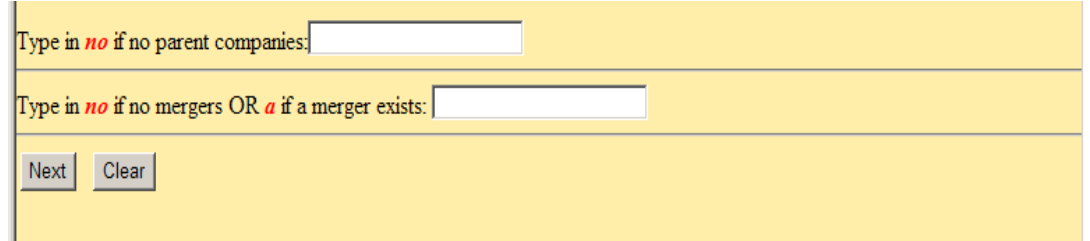

Figure 1: Enter information if applicable.

- (2) If there are parent companies to the party corporation, partnership or limited liability company, leave the top line blank, answer the merger question appropriately, and click [Next]. (Figure 1). If there are no corporate parents, enter "no" in the top line, answer the merger question appropriately, and click [Next].
- (3) The next screen contains a message that reads: "Add Corporate Parents and/or Corporate Affiliate(s) on next screen, if any." Click [Next] and the screen shown in Figure 2 will appear.

| Search for a corporate parent or other affiliate  | Type firs | t word of the corporate parent/affiliate search.     |
|---------------------------------------------------|-----------|------------------------------------------------------|
| End corporate parent or other affiliate selection |           | Select this button if no corporate parent/affiliate. |

(4) If there are no corporate parents/affiliates, select [End corporate parent or other affiliate selection]. (See Figure 2). If there are corporate parents/affiliates, type the first word of the name of the corporate parent/affiliate in the "Last/Business Name" field and click [Search] as showin in Figure 2. The search will produce a list of companies for you to choose from. (See Figure 3).

Figure 2: Search for corporate parent/affiliate.

(5) Scroll through search results. If a name on the list matches exactly the name of the corporate parent, select the applicable name, click [Select name from list] and proceed to step number (6) below. If there is no exact match, select [Create new corporate parent or other affiliate], and go to step number (7) below. (See Figure 3).

| Search for a corporate parent or other affiliate Last/Business Name Search Clear                                                                                                    | Select corporate name<br>from list if exact match,<br><b>OR</b>                   |
|----------------------------------------------------------------------------------------------------|-----------------------------------------------------------------------------------|
| Corporate parent or other affiliate search resp<br>Exxon Chemical Americas<br>Exxon Company, USA<br>Exxon Corporation<br>Exxon Enterprises Corp.<br>Exxon Mobil Corp<br>Exxon Mobil Corporation | if no exact match, select<br>"Create new corporate<br>parent or other affiliate." |
| Select name from list Create new                                                                                                    | corporate parent or other affiliate                                               |

Figure 3: Select/create corporate parent/affiliate.

- (6) If a corporate parent/affiliate <u>was selected</u> from the search results in Figure 3, the corporate parent/affiliate name will appear in the "Last/Business name" field. Select "Corporate Parent" or "Other Affiliate" from the "Type" drop down box and then select [Add corporate parent or other affiliate]. (See Figure 4).
- (7) If the corporate parent/affiliate was not selected from the search results in Figure 3, and you selected "Create new corporate parent or other affiliate," enter the entire name of the corporate parent/affiliate in the "Last/Business name" field (see Figure 5). After entering the corporate parent/affiliate, select "Corporate Parent" or "Other Affiliate" from the "Type" drop down box and then select [Add corporate parent or other affiliate].

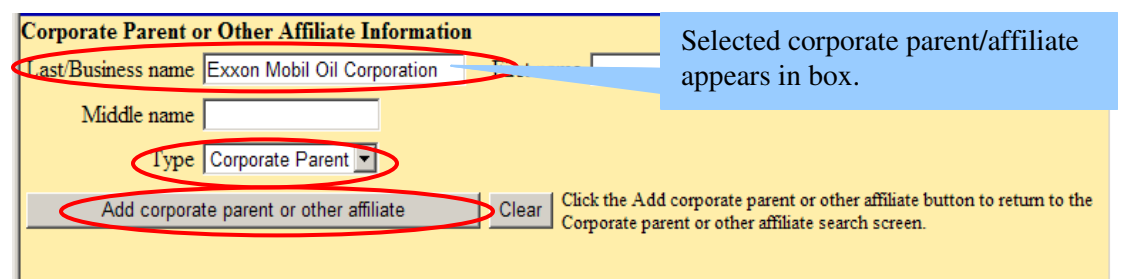

Figure 4: Add corporate parent or affiliate

| Corporate Parent or Other Affiliate Information                                                                               | Enter entire name of corporate                                             |
|----------------------------------------------------------------------------------------------------|----------------------------------------------------------------------------|
| Last/Business name Enter company name here                                                                                    | parent/affiliate.                                                          |
| Middle name                                                                                                    |                                                                            |
| Type Corporate Parent                                                                                                    |                                                                            |
| Add corporate parent or other affiliate Clear Click the Add corporate parent or other affiliate parent or other affiliate sea | arent or other affiliate button to return to the Corporate<br>arch screen. |

Figure 5: Add corporate parent or affiliate - not on list

(8) Select the party or parties you are associating the corporate parent/affiliate to and click [Next] (select more than one party by holding the Ctrl key and selecting additional parties). (See Figure 6.)

| Adding new corporate parent or other affilia<br>Select the Party: | ite.                                                                                  |  |
|-------------------------------------------------------------------|---------------------------------------------------------------------------------------|--|
| Doe Oil Company [Plaintiff]                                       | Select the party/parties you are<br>associating the corporate<br>parent/affiliate to. |  |
| Next Clear                                                        |                                                                                       |  |

Figure 6: Select party related to corporate parent/affiliate.

(9) The corporate parent/affiliate you entered will be listed. Continue this procedure for every corporate parent and/or affiliate included in the Disclosure Statement. When completed entering corporate parent(s) and/or affiliate(s), click [End corporate parent or other affiliate selection button]. (See Figure 7.)

| Search for a corporate parent or other affiliate<br>Last/Business Name                                                 |                                              |
|----------------------------------------------------------------------------------------------------|----------------------------------------------|
| Search Clear<br>End corporate parent or other affiliate selection                                                      | Corporate parent/affiliate previously added. |
| Corporate parents and other affiliates added thus far:<br>Doe Oil Company Corporate Parent Exxon Mobil Oil Corporation |                                              |
| Figure 7: Corporate parent/affiliate added.                                                                            |                                              |

(10) After entering all the corporate parent/affiliates, the next screen you will see will be the docket text screen where you can enter any additional information in the free text box. Review and select **[Next]**. (See Figure 8.)

| Disclosure Statement by Doe Oil Company disclosing parent companies, and merger<br>agreement Corporate Parent Exxon Mobil Oil Corporation<br>for Doe Oil Company (AdamsG3, ) | Docket Text: Modify as Appropriate  |                                              |
|----------------------------------------------------------------------------------------------------|-------------------------------------|----------------------------------------------|
| agreement Corporate Parent Exxon Mobil Oil Corporation<br>for Doe Oil Company (AdamsG3, )                                                                                    | Disclosure Statement by Doe Oil Com | pany disclosing parent companies, and merger |
| for Doe Oil Company (AdamsG3, )                                                                                                    | agreement                           | Corporate Parent Exxon Mobil Oil Corporation |
| Next Clear                                                                                                    | for Doe Oil Company (AdamsG3, )     | - • •                                        |
|                                                                                                    | Next                                |                                              |

Figure 8: Docket text preview.

(11) Final docket text screen. By clicking **[Next]**, the disclosure statement will be filed with the court and a Notice of Electronic Filing with the disclosure statement attached will be sent via email to all counsel in the case. (See Figure 9.)

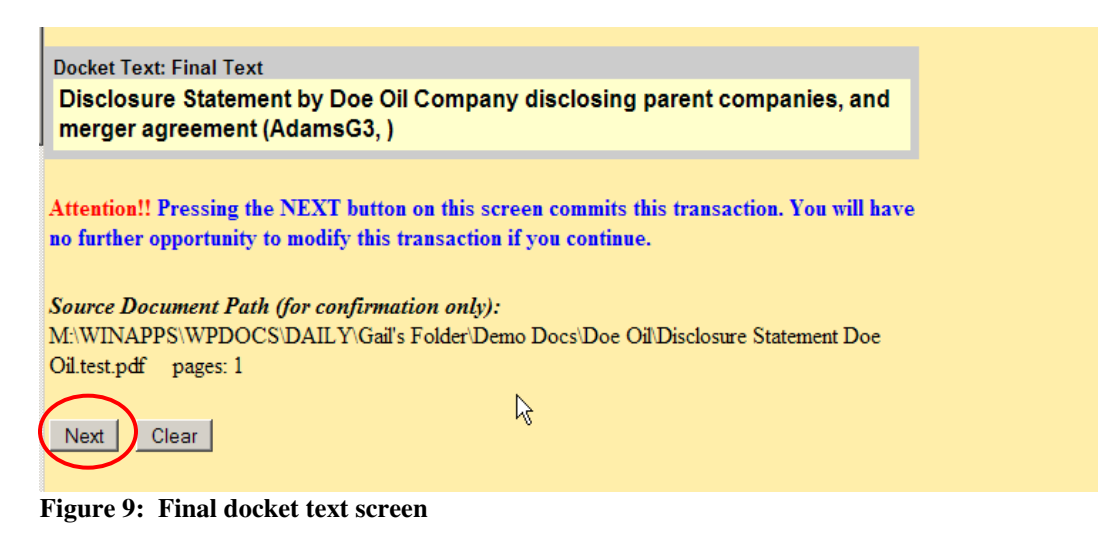